## CLICK**SMart**

### **User Manual** Wireless Touch Control Unit

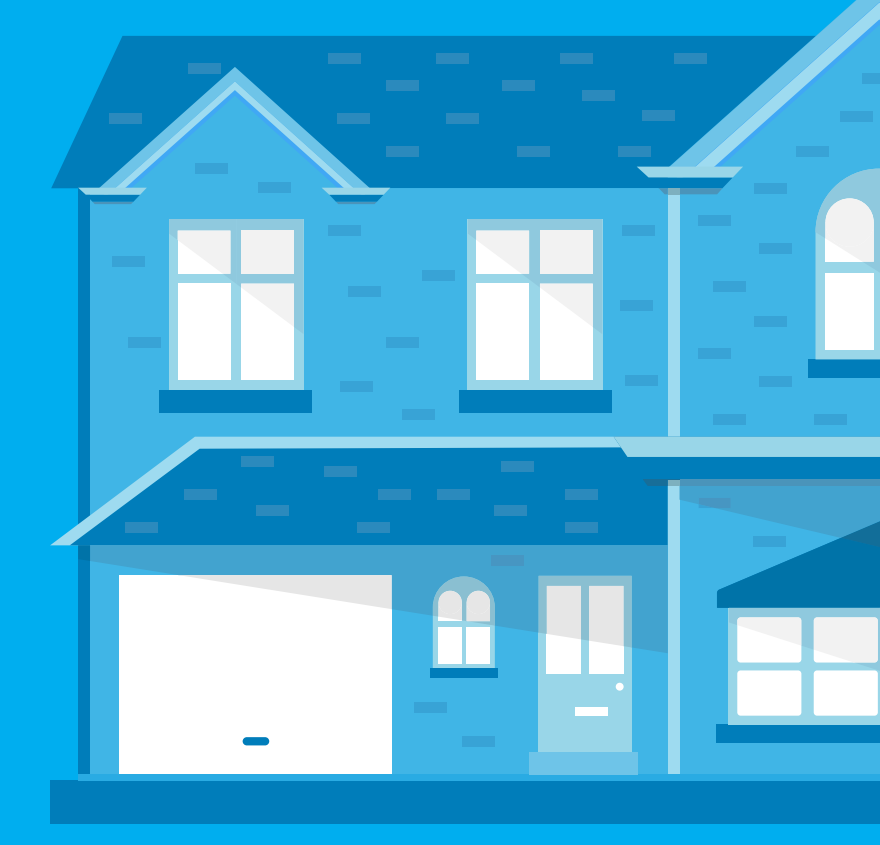

# Thank you for purchasing the RF TOUCH wireless control device

#### **RF Touch allows you to:**

- · Control numerous devices via the touch screen
- Control and dim lighting
- Switching of electrical loads and equipment
- Blinds / shutters / curtains etc.
- A combination of detectors
- 'Holiday Mode' settings for switching, dimming and blind receivers
- Create scenes/moods to control multiple devices from a single touch of the screen
- Visualise the status (ON/OFF etc.) of all devices on the system
- Communicate wirelessly with devices, eliminating the need for cabling to a central point

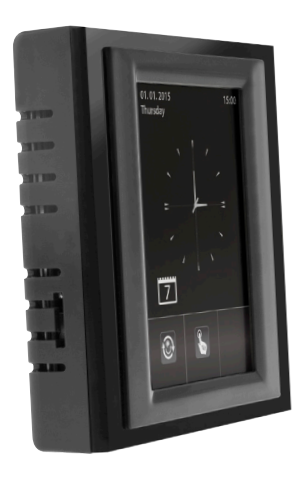

| Home Screen                  |    |
|------------------------------|----|
| Normal & Holiday Modes       | 5  |
| Main Menu                    | 6  |
| Programmed Devices           | 7  |
| Switching Control            | 8  |
| Dimming Control              | 9  |
| Blind / Shutter Control      | 10 |
| Detectors                    | 11 |
| Quick Control                | 12 |
| Setting Weekly/Daily Program | 13 |
| Notes                        | 15 |
|                              |    |

#### **Before you start**

Please ensure you read this manual prior to installing and using the RF Touch.

The instruction manual is intended to aid installation and use of the equipment. Installation of the product can only be carried out by a qualified electrician and must be wired in accordance with the latest IEE Wiring Regulations.

Dependant on the number of devices programmed, the screen may lag slightly especially during programming whilst the RF Touch waits for the return signal from the relevant device.

Trouble free functioning of the RF Touch is dependent on correct storage and handling. If there are any signs of damage, deformation, malfunction or missing parts, do not install this product and please return it to the distributor.

Incorrect installation or mishandling of the product will invalidate any warranty supplied.

Standard warranty is 12 months from date of purchase.

#### **Home Screen**

When you come to use your RF Touch for the first time you will find this screen, which is referred to as the Home Screen. It displays the time, date, favourite commands and gives access to the control menus. The date and time are set up within the settings menu explained in the installation manual.

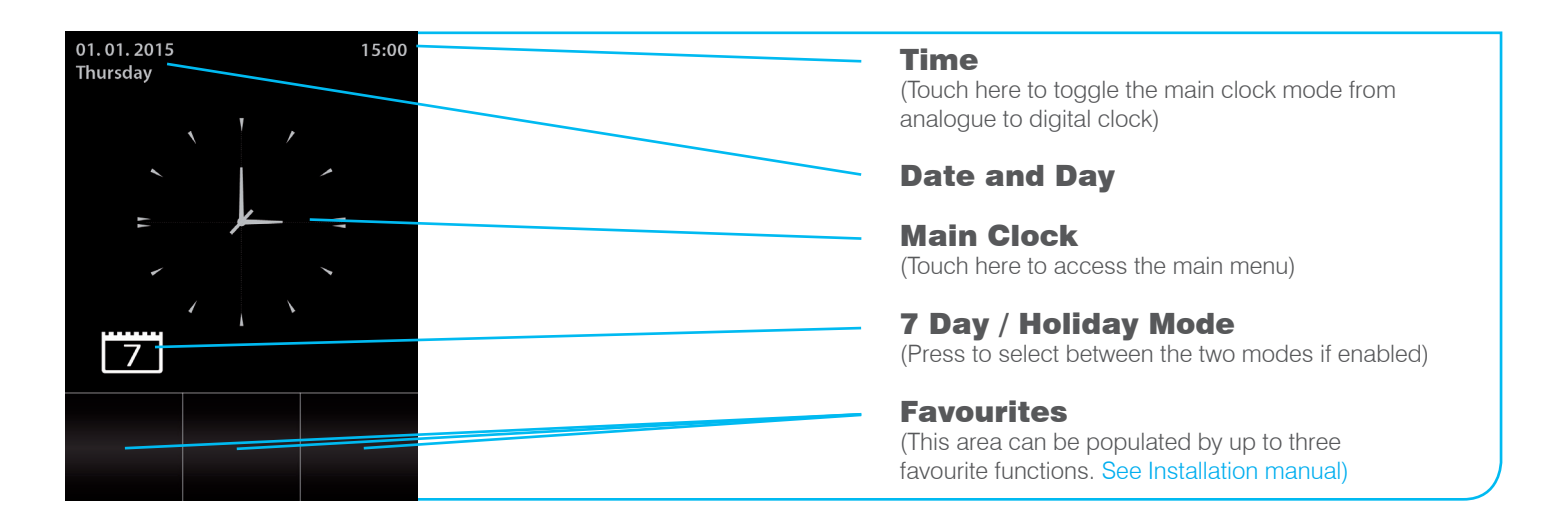

Hint: After a period of inactivity the RF Touch will either return to the Home Screen or the screen will go off (sleep mode).

A lock can also be applied (settings within the installation manual) to this screen to help prevent unauthorized access to further menus. If you see the icon for the Home Screen, a lock has been applied, double tap to unlock.

Also available on the Home Screen, if enabled within the settings menu is the facility to add two timings elements for switching, dimming and blind/shutter devices. One for 7 day normal mode and one for holiday mode.

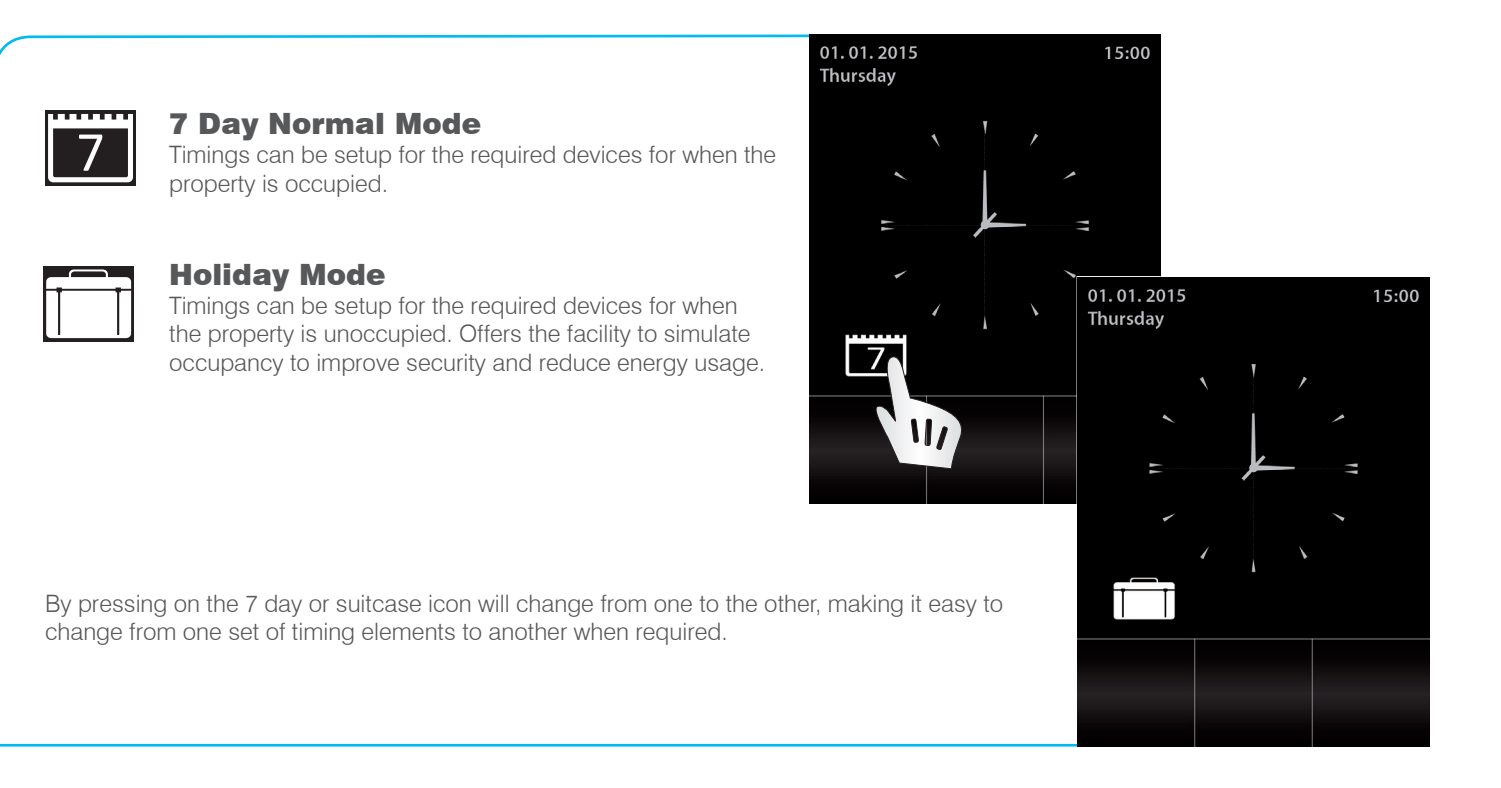

#### **Main Menu**

This menu is where you can access and control the various wireless devices installed.

The menu is divided up by the functionality of the devices as listed below.

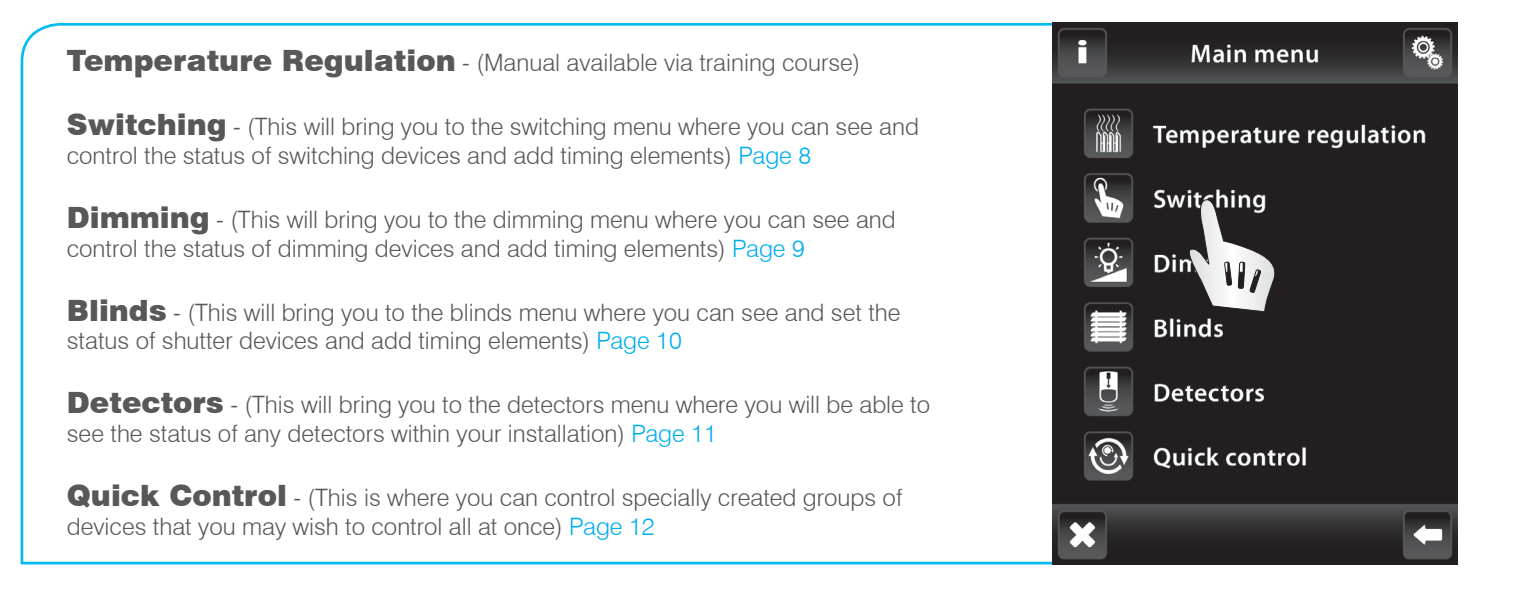

The list above may be modified during the installation process, with certain elements removed to aid control.

After selecting the function of the device to be controlled from the Main Menu, you are then offered a list of named devices programmed during the installation.

Select the device and then depending on its functionality will depend on the control options available. The following pages will help explain these options.

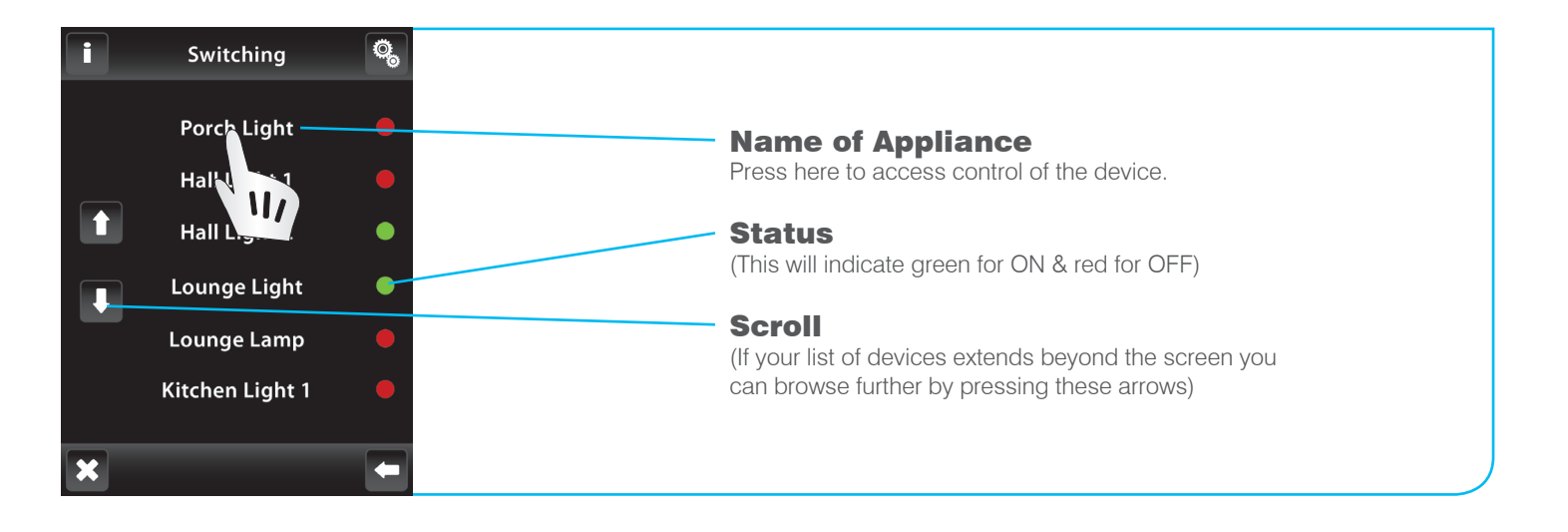

Hint: The name of the devices will have been determined by the installer. It is, however, possible to rename these. See the RF Touch Installation Manual for more details.

#### **Switching Control**

This menu will display and give control of the on/off status of the selected switching device.

The 7 day and holiday mode time elements can be set for each dimming device for when the property is occupied or unoccupied.

Press 🗙 to return to the home screen or 🗲 to step back one screen to select a different device.

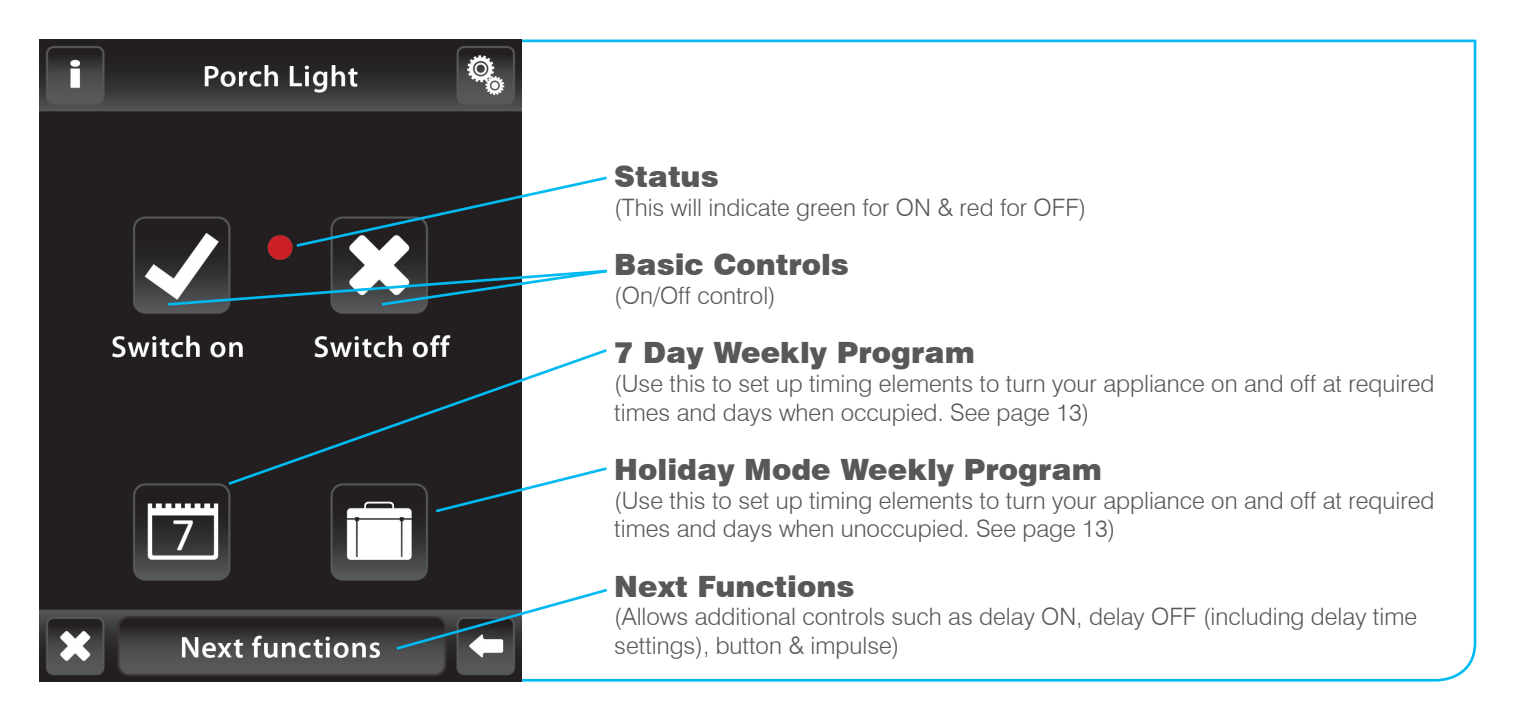

This menu will display and give control of the on/off and dimming status of the selected dimming device.

The 7 day and holiday mode time elements can be set for each dimming device for when the property is occupied or unoccupied. When timing elements are added the lights can either be ON (100%) or OFF (0%).

Press 🔀 to return to the home screen or 🗲 to step back one screen to select a different device.

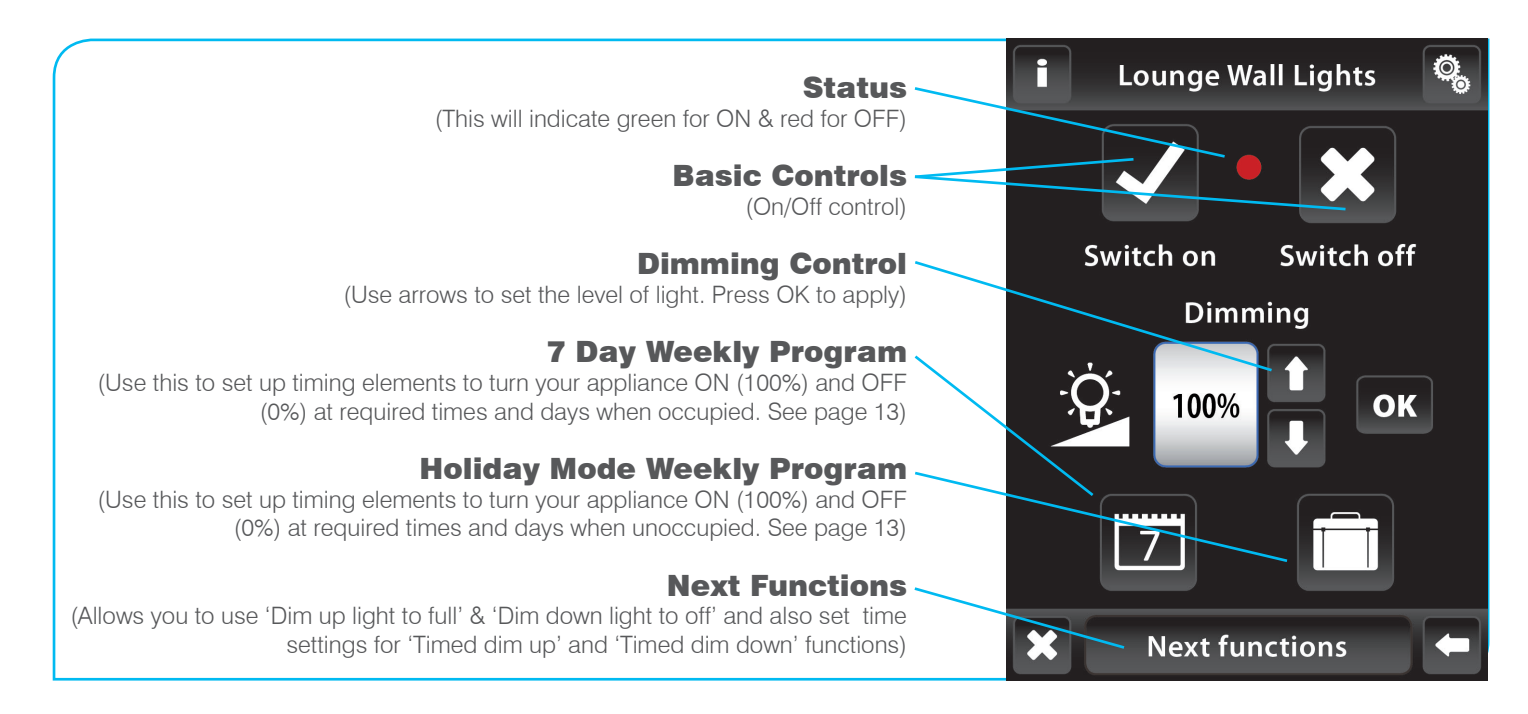

#### **Blind / Shutter Control**

Gives the facility to manually control or via the weekly programming facilities to automatically control shutters/blinds.

A short press on UP or DOWN will manoeuvre the shutter/blind in small increments, whilst a 3 second press will run the set time to fully open or fully close.

Press 🗙 to return to the home screen or 🔄 to step back one screen to select a different device.

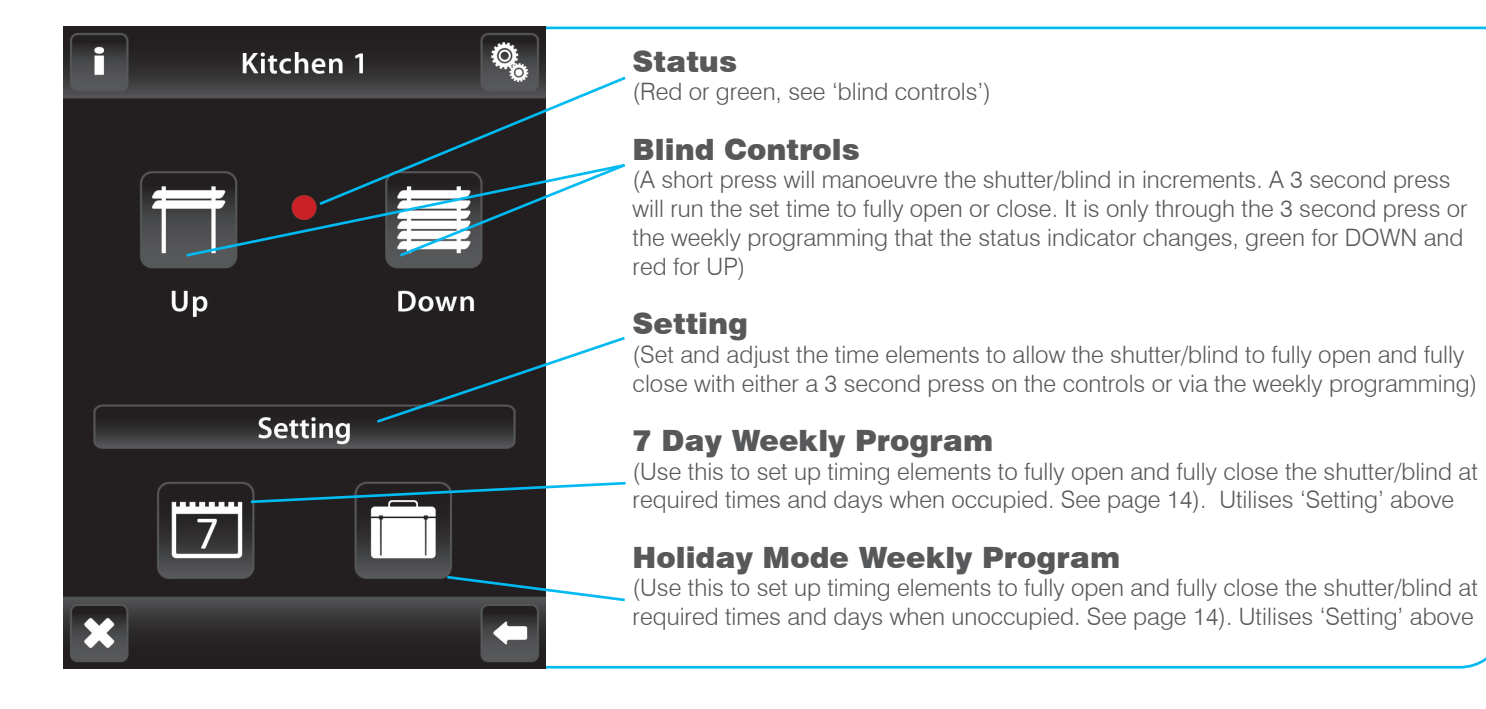

This menu will display the contact status for each detector programmed.

The screen is for observation only and offers no control facility.

Press 🗙 to return to the home screen or 🔄 to step back one screen to the main menu.

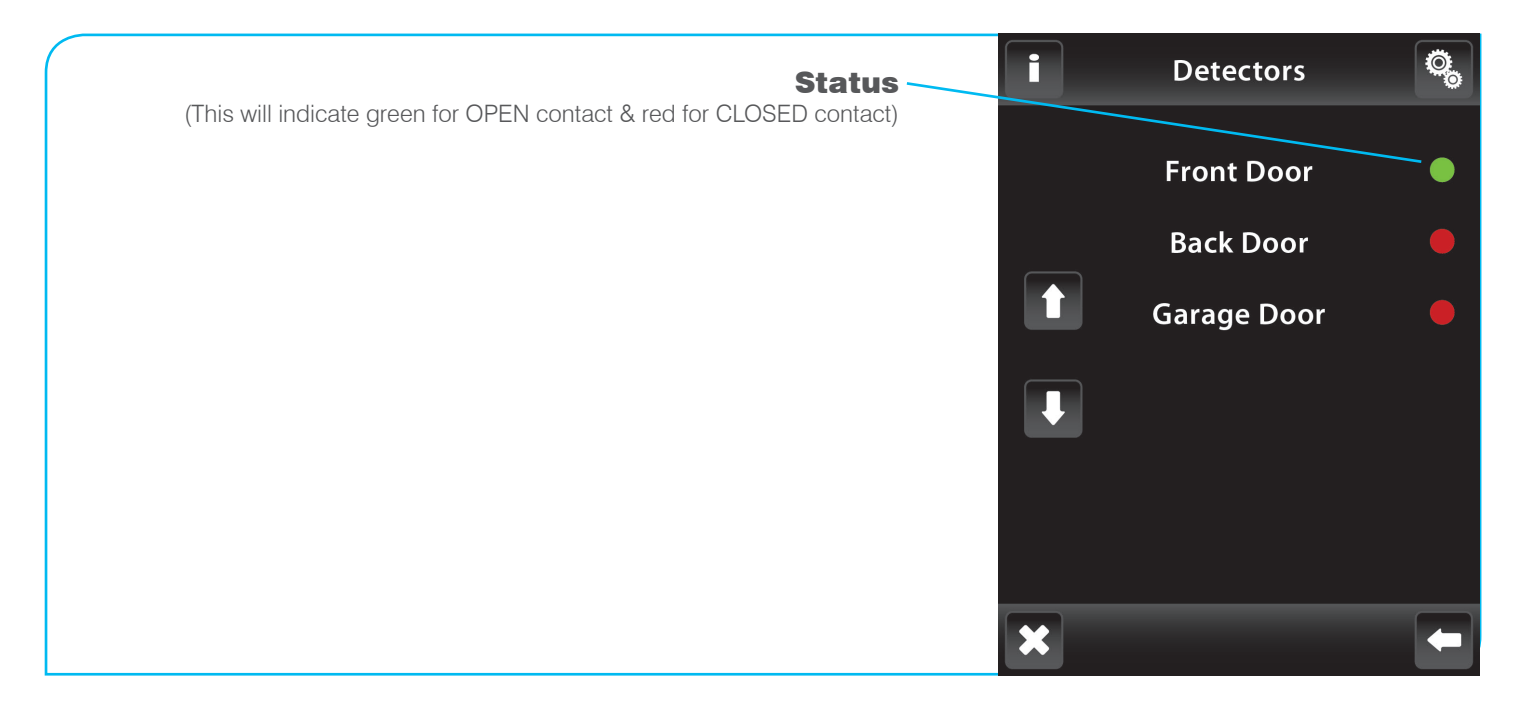

#### **Quick Control**

With the 'quick control' (scene) settings set up via the installation manual with the various receivers assigned. Each 'quick control' can then be instigated by pressing the button 'Activate'.

The 'Deactivate' button will produce the opposite effect, e.g. If activate turns a light on, deactivate will turn it off etc.

Press 🔀 to return to the home screen or 🔄 to step back one screen to select a different device.

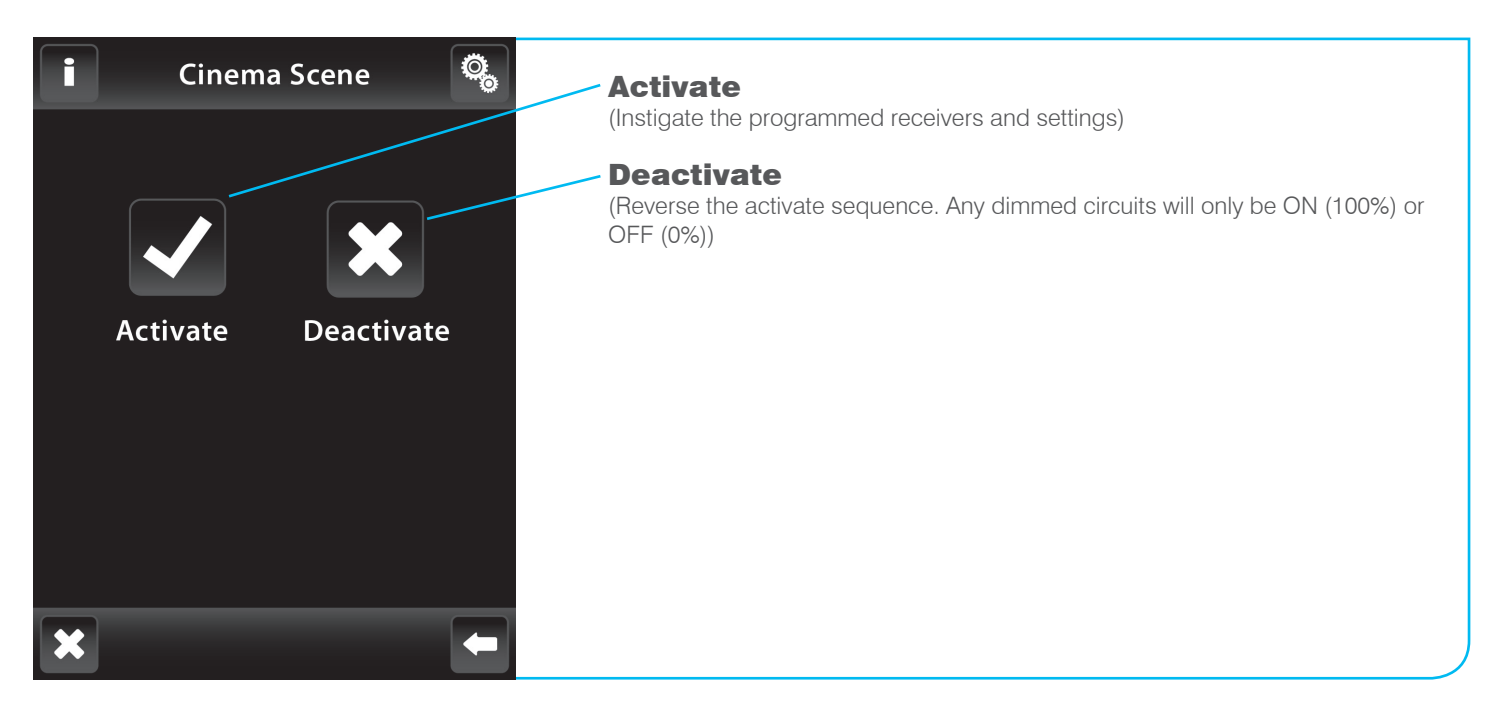

#### Setting Weekly/Daily Program

Two sets of times can be programmed, the 7 day normal mode program can be set up for when the property is occupied and the holiday mode program can be set up for when the property is unoccupied.

Each day can be allocated up to 5 timed programs (5 x ON, 5 x OFF) which can be used for switching, dimming and shutters/blinds. Shown below is an example of how to set up a weekly program for switching & dimming circuits.

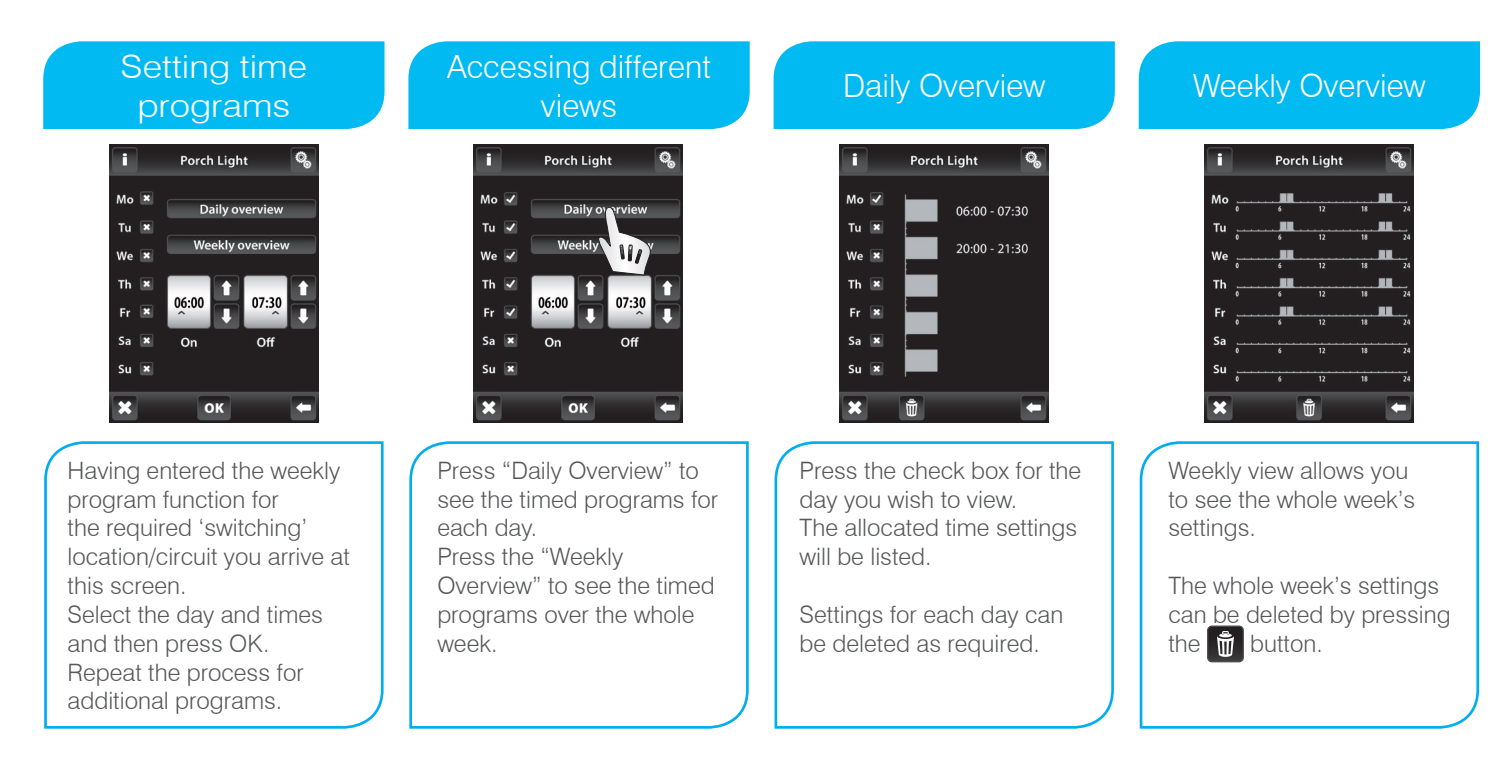

#### **Setting Weekly/Daily Program**

Up to 5 timed programs can be set for each day for shutters/blinds in both 7 day normal mode and holiday mode.

Shown below is an example of how to set up the weekly program.

Make sure that your timings have been set up correctly to open and close your blinds as desired

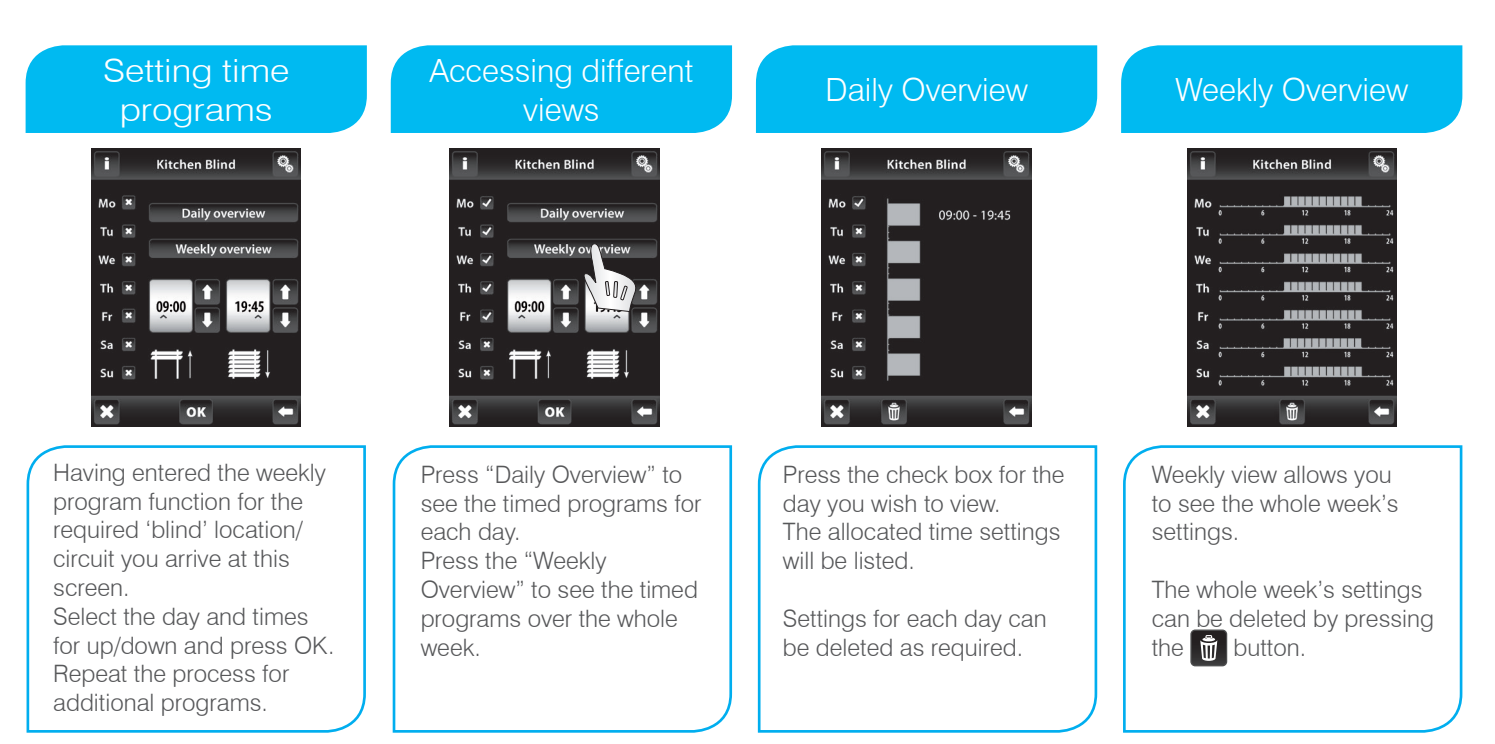

## CLICK**SMart**

## **Scolmore**

Scolmore International Ltd, Scolmore Park, Landsberg, Lichfield Road Industrial Estate, Tamworth, Staffordshire, B79 7XB

 Web:
 click-smart.com

 Tel:
 +44 (0) 1827 63454

 Fax:
 +44 (0) 1827 63362

 Email:
 sales@scolmore.com

### CLICK<sup>®</sup> Litehouse

18 Corrig Road, Sandyford Industrial Estate, Dublin 18, Ireland D18 WV79

 Web:
 clicklitehouse.ie

 Tel:
 +353 (1) 2811 122

 Fax:
 +353 (1) 2811 224

 Email:
 sales@clicklitehouse.ie

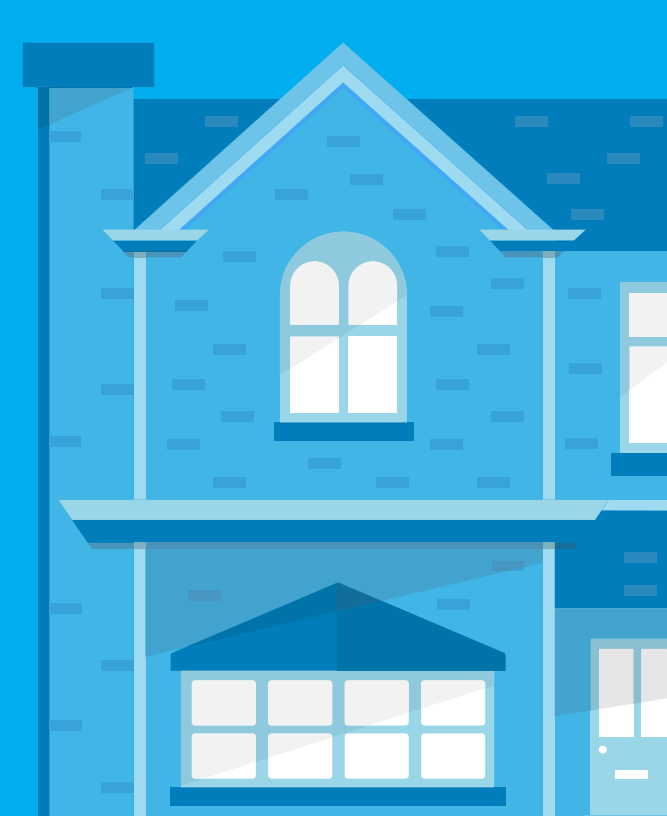